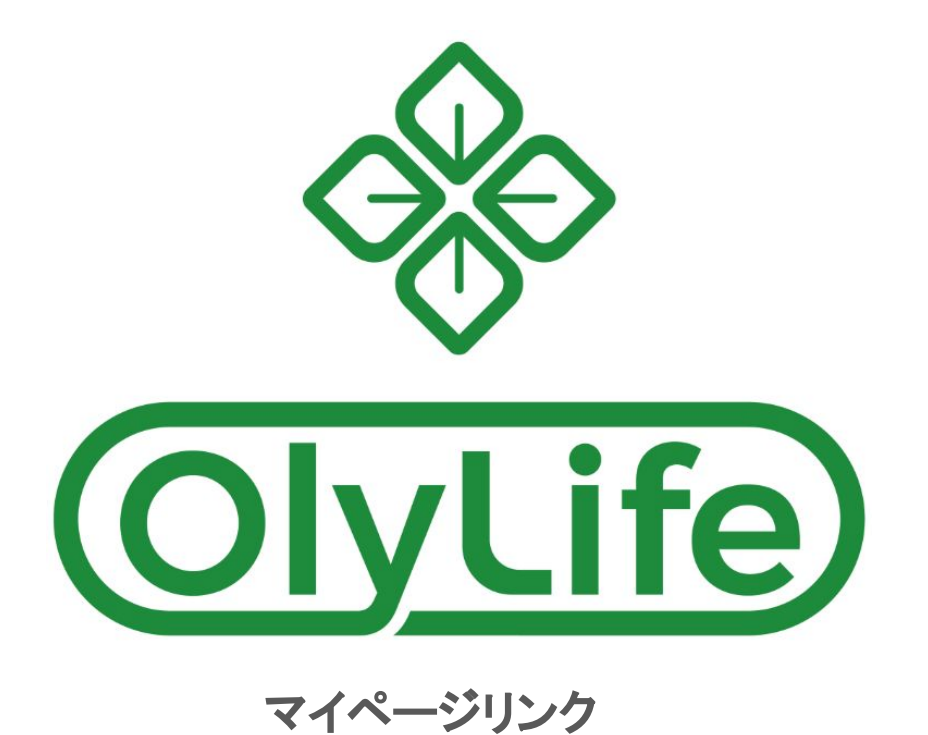

### https://www.olylifeint.com/DmsUser/Index/index

※日本グランドオープンまではマイページ内のショッピングはできません。 パスワード変更、ポジション・ボーナスの確認、出金のみ可能です。

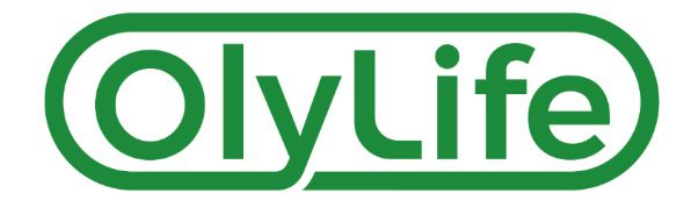

目次

### トップページの見方 2 P

- パスワード変更 4~6 P
- 組織図の見方 7~11P
- 報酬の見方 12~14P
- 出金方法 15~17P

領収書の発行方法 18P

トップページの見方

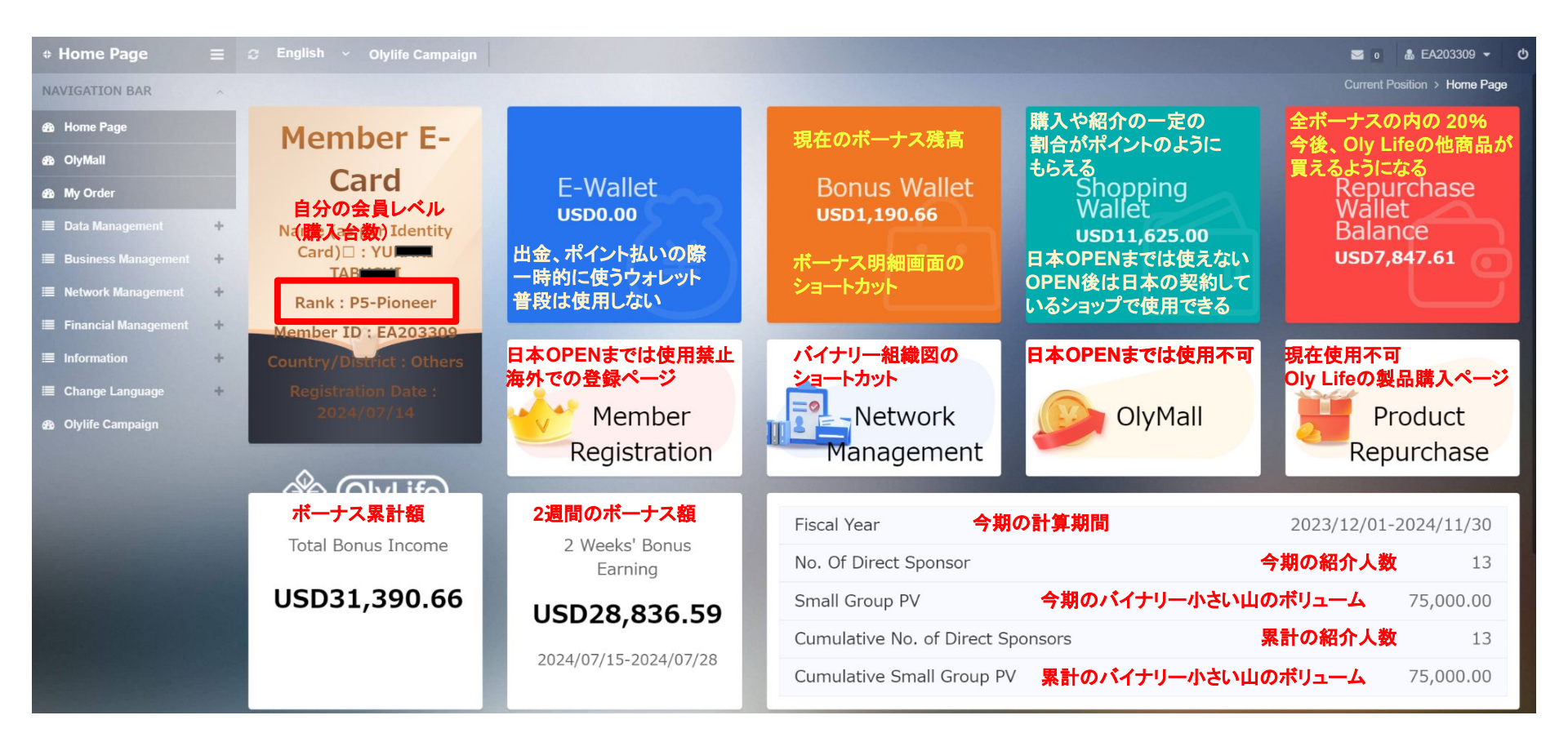

パスワード変更①

アカウントが発行されたら初期パスワードの変更して下さい。

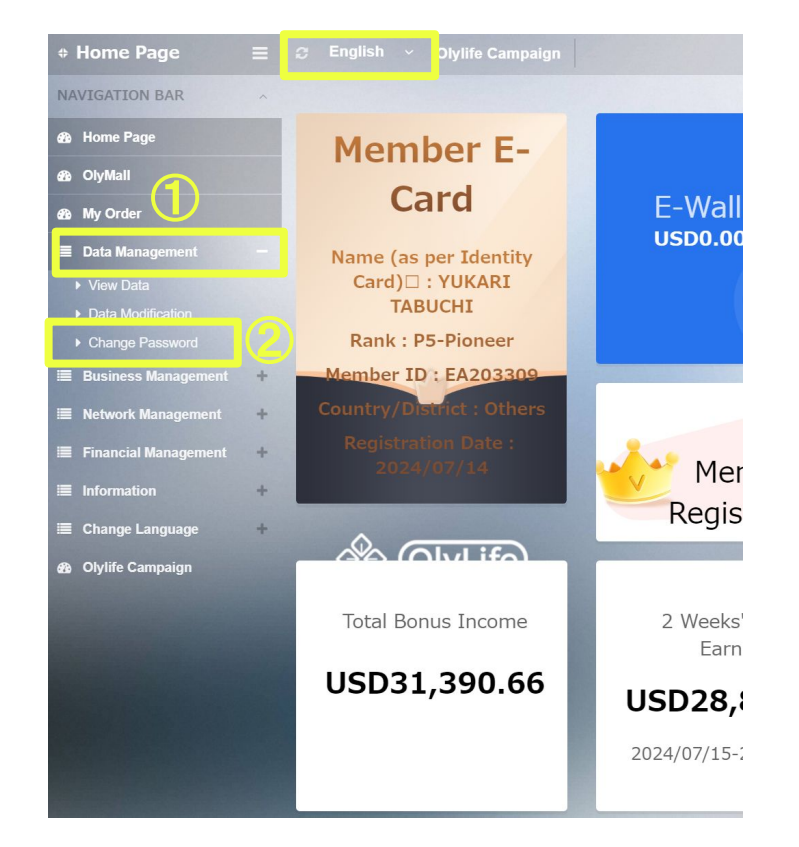

※英語表記画面での説明になります。

①画面左のバーから【 Data Management】を選択

②【Change Password】をクリック

パスワード変更②

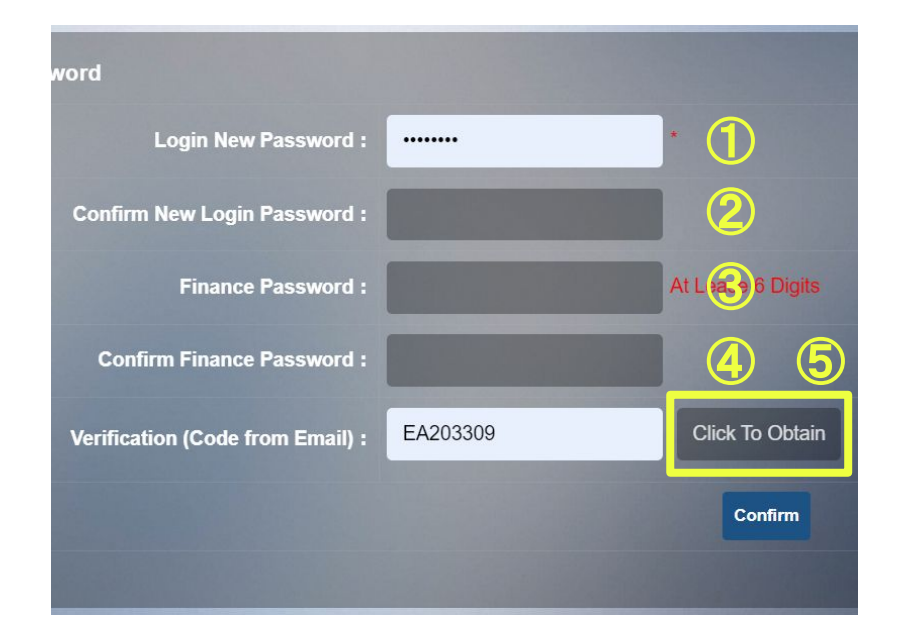

①新しく作成するパスワードを入力(6桁以上)
②上に入力したものと同じパスワードを入力【確認】
③新しく作成する財務パスワードを入力(6桁以上)
④上に入力したものと同じ財務パスワードを入力【確認】
※パスワードと財務パスワードは同じパスワードでも可能です

⑤【Click To Obtain】をクリック

※クリックすると 300秒のカウントダウンが始まり 登録メール宛に認証コードが届きます。 300秒以内に次のステップにお進みください

Resend(298)

パスワード変更②

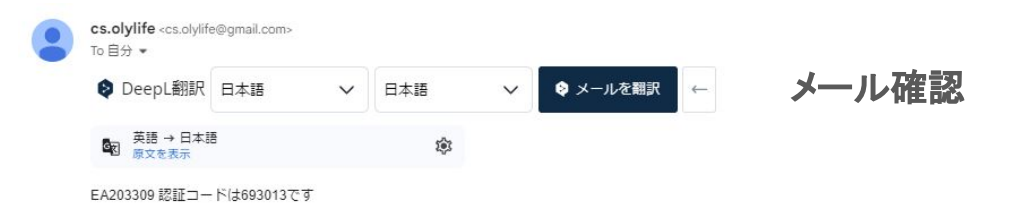

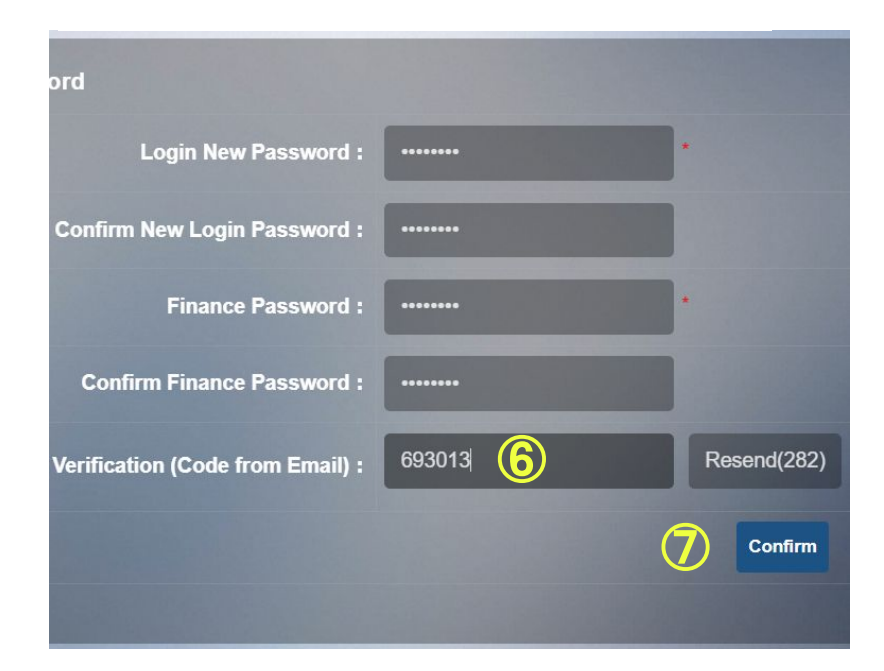

⑥表示されていた IDを削除して認証コードを貼り付ける

#### ⑦【Confirm】をクリック

※【Confirm】をクリックすると数秒だけ成功の可否が表示されます。 可否がわからない場合はログアウトして再ログインの際に新しく 作成したパスワードでログインできれば成功です。

#### Successful

### 成功の場合

#### Modified Successfully

System Templet 1 Automatic Close In Seconds. Click Here to Continue Here Back

#### Not Successful

失敗の場合

Password Not Changed System Templet 3 Automatic Close In Seconds. Click Here to Continue Here Back

#### + Home Page NAVIGATION BAR Home Page OlyMall My Order 🔳 Data Management 4 Business Management + Network Management Placement Network Placement List Sponsor Network Sponsor List Financial Management + Information + E Change Language +Olylife Campaign

# 組織図の見方①

①バイナリー組織図

**②バイナリーリスト** 

※バイナリー:左右2つに枝分かれして表示する組織図 対象報酬:レベルマッチ コミュニティーパフォーマンス 共済ボーナス

③ユニレベル組織図

④ユニレベルリスト

※ユニレベル:紹介者ごとに並べて表示する組織図 対象報酬:紹介ボーナス カウンセリングボーナス

# 組織図の見方②

バイナリー組織図(Branch Node)

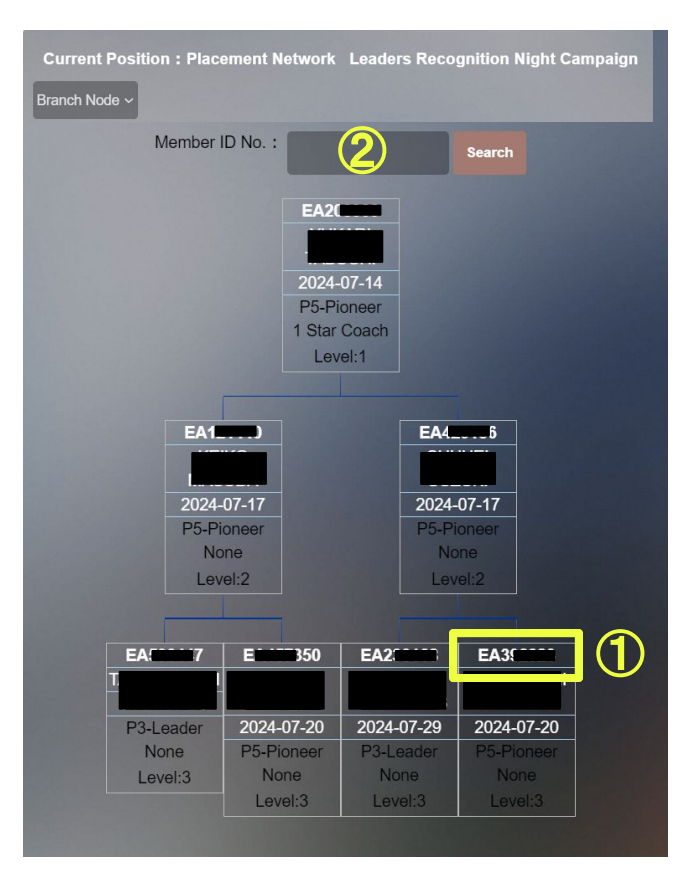

1段下には左右 1人ずつしか配置されない組織図

3段ずつ表示
ID
名前
登録日
会員ランク(購入台数)
タイトル
バイナリーの段数

①更にダウンの組織図を見たい場合は
 見たいポジションの IDをクリックすると
 クリックしたポジションのダウンの
 組織図が見れます

②探したい方の IDがわかる場合、ここから検索できます

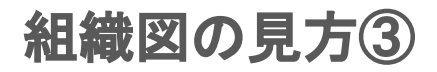

バイナリー組織図(Directory)

| Directory ~ | riacement Network Trip Campaign                             |          |
|-------------|-------------------------------------------------------------|----------|
|             | Member ID No : Search                                       | <b>2</b> |
| = EA203     | I][P5-Pioneer][1 Star Coach][Review Time:2024-07-14]        |          |
| 😑 🧁         | [P5-Pioneer][None][Review Time:2024-07-17]                  |          |
| E           | [P3-Leader][None][Review Time:2024-07-24] [Register(B)]     |          |
| E EA        | [P3-Leader][None][Review Time:2024-07-27] [Register(A)]     |          |
| 😐 🚞 E/      | P4-Supervisor][None][Review Time:2024-08-02] [Register(A)]  |          |
| EA4         | ][P5-Pioneer][None][Review Time:2024-07-20] [Register(A)]   |          |
| 🛨 🚞 EA      | KI][P5-Pioneer][None][Review Time:2024-07-21] [Register(A)] |          |
| E EA4291    | ][P5-Pioneer][None][Review Time:2024-07-17]                 |          |
| 🛓 📄 EA39    | P5-Pioneer][None][Review Time:2024-07-20] [Register(A)]     |          |
|             |                                                             |          |

①Branch NodeとDirectoryの表示を変えられます

②ここで ID 検索しても 1人だけの表示になり 組織図は見れません この図はバイナリーの図を 階層毎に1ページで表示できる図です。

#### ID 名前 会員ランク(購入台数)タイトル 登録日

※組織が大きくなってレベルマッチの 配置を決めるのに有効です

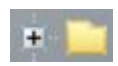

下にまだ組織がある

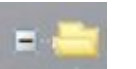

下の段が表示されている

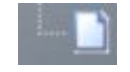

下には誰もいない

# 組織図の見方④

ユニレベル組織図(Branch Node)

1段下には直接紹介した方は配置される組織図

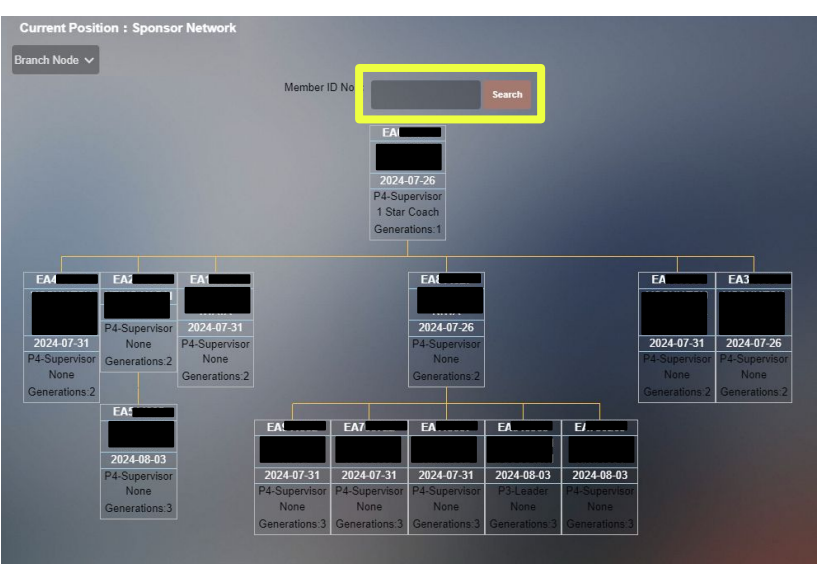

3段ずつ表示
ID
名前
登録日
会員ランク(購入台数)
タイトル
ユニレベルの段数

 ①更にダウンの組織図を見たい場合は見たい ポジションの IDをクリックするとクリックした ポジ ションのダウンの組織図が見れます

②探したい方の IDがわかる場合、ここから検索できます

# 組織図の見方⑤

ユニレベル組織図(Directory)

| rectory v | Member ID N                                        |  |  |  |  |
|-----------|----------------------------------------------------|--|--|--|--|
| EA59      | O][P4-Supervisor][None][Review Time:2024-07-14]    |  |  |  |  |
| =E4       | A ][P5-Pioneer][None][Review Time:2024-07-17]      |  |  |  |  |
| EA9       | DO][P3-Leader][None][Review Time:2024-07-29]       |  |  |  |  |
| E E       | P3-Leader][None][Review Time:2024-07-29]           |  |  |  |  |
|           | B-Leader][None][Review Time:2024-07-29]            |  |  |  |  |
| + EA6     | P5-Pioneer][2 Star Coach][Review Time:2024-07-14]  |  |  |  |  |
| • EA      | [P5-Pioneer][None][Review Time:2024-07-17]         |  |  |  |  |
| • E4      | [P5-Pioneer][1 Star Coach][Review Time:2024-07-17] |  |  |  |  |
| E E       | [1][P5-Pioneer][None][Review Time:2024-07-17]      |  |  |  |  |
| E         | DA][P3-Leader][None][Review Time:2024-07-29]       |  |  |  |  |
| EA3       | [][P3-Leader][None][Review Time:2024-08-03]        |  |  |  |  |
| EA        | AYASHI][P3-Leader][None][Review Time:2024-07-29]   |  |  |  |  |
| FA2       | DOI[P3-Leader][None][Review Time:2024-07-29]       |  |  |  |  |

①Branch NodeとDirectoryの表示を変えられます

②ここで ID検索しても 1人だけの表示になり 組織図は見れません この図はユニレベルの図を 階層毎に1ページで表示できる図です。

#### ID 名前 会員ランク(購入台数)タイトル 登録日

※組織が大きくなった時ダウンの会員が 誰の紹介か知るときに役立ちます

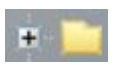

下にまだ組織がある

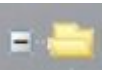

下の段が表示されている

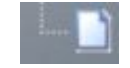

下には誰もいない

# 報酬の見方①

#### ボーナス確認方法

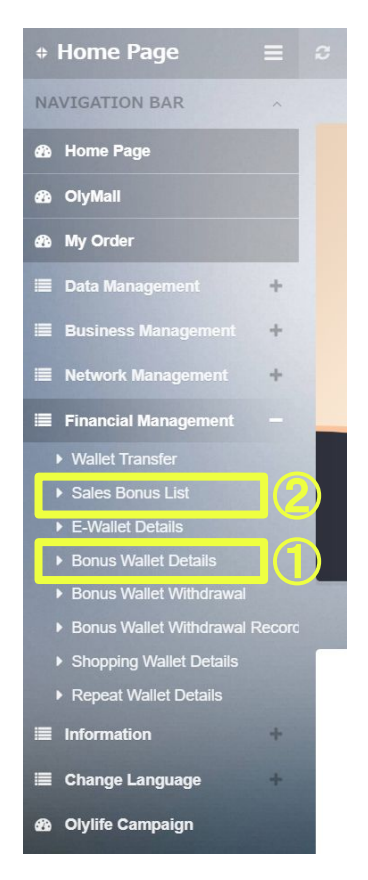

### ①【Bonus Wallet Details】:ボーナスウォレットのの入出金明細

トップページの Bonus Wallet【View Details】は 【Bonus Wallet Details】のショートカットキーです

トップページ

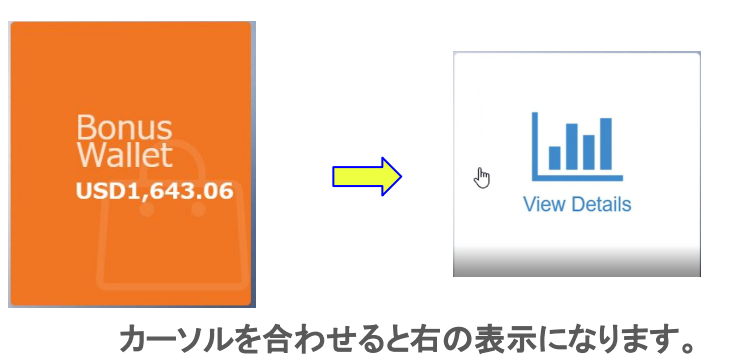

②【Sales Bonus List】: ボーナス種類毎の明細

## 報酬の見方②

### 【Bonus Wallet Details】のボーナス確認方法

| Current Position : Bonus Wallet Details |      | 各報酬値       | 残高          | 報酬種類              |                    |
|-----------------------------------------|------|------------|-------------|-------------------|--------------------|
| Time                                    | From | Amount     | Balance     | Туре              | Remarks            |
| 2024-08-04 10:00:12                     |      | -USD113.10 | USD1,643.06 | Repurchase        | 2024-08-03产生重复消费发放 |
| 2024-08-04 10:00:12                     |      | USD93.00   | USD1,756.16 | Team Bonus        | 2024-08-03产生互助奖发放  |
| 2024-08-04 10:00:12                     |      | USD97.50   | USD1,663.16 | Group Sales Bonus | 2024-08-03产生区域奖发放  |
| 2024-08-04 10:00:12                     |      | USD375.00  | USD1,565.66 | Tier Bonus        | 2024-08-03产生层奖发放   |
| 2024-08-03 10:00:19                     |      | -USD294.44 | USD1,190.66 | Repurchase        | 2024-08-02产生重复消费发放 |
| 2024-08-03 10:00:19                     |      | USD39.70   | USD1,485.10 | Team Bonus        | 2024-08-02产生互助奖发放  |

【Performance Bonus】: 紹介ボーナス
【Tier Bonus】 : レベルマッチボーナス(ペアマッチボーナス)
【Group Sales Bonus】: コミュニティボーナス(バイナリーボーナス)
【Coaching Bonus】 : カウンセリングボーナス(マッチングボーナス)
【Team Bonus】 : 共済ボーナス(逆マッチングボーナス)
【Repurchase】 : すべてのボーナスから移行するショッピングボーナス (20%)
【Transfer Out】 : 出金やポイント購入の際に E-Walletへ移動した額

# 報酬の見方③

#### 【Sales Bonus List】のボーナス確認方法

| Current Position | n : Sales Bonus I | List        |                   |             |                 |                   |                |                   |               |                  |                         |
|------------------|-------------------|-------------|-------------------|-------------|-----------------|-------------------|----------------|-------------------|---------------|------------------|-------------------------|
| Calculation Time | Bonus             | Income      | Performance Bonus | Tier Bonus  | Product Voucher | Group Sales Bonus | Coaching Bonus | Ranking Bonus     | Team Bonus    | Repurchase       | System Management Fee   |
| 2024-08-03       | USD840.00         | USD672.00   | USD0.00           | USD750.00   | USD0.00         | USD90.00          | USD0.00        | USD0.00           | USD0.00       | -USD168.00       | USD0.00                 |
| 2024-07-31       | USD2,850.00       | USD2,280.00 | USD600.00         | USD2,250.00 | USD3,000.00     | USD0.00           | USD0.00        | USD0.00           | USD0.00       | -USD570.00       | USD0.00                 |
| 2024-07-26       | USD1,050.00       | USD840.00   | USD300.00         | USD750.00   | USD2,250.00     | USD0.00           | USD0.00        | USD0.00           | USD0.00       | -USD210.00       | USD0.00                 |
| Summary 合        | 4740.00           | 3792.00     | 900.00            | 3750.00     | 5250.00         | 90.00             | 0.00           | 0.00              | 0.00          | -948.00          | 0.00                    |
|                  |                   |             |                   |             |                 |                   |                | Total 3 Record 1/ | 1Page Home Pa | age Previous Pag | e 1 Next Page Last Page |

| [Bonus] :           | 全ボーナスの合計                        |      |
|---------------------|---------------------------------|------|
| [Income] :          | 【Bonus】から【Repurchase】を引いた出金できる額 |      |
| [Performance Bonus] | : 紹介ボーナス                        |      |
| 【Tier Bonus】        | : レベルマッチボーナス(ペアマッチボーナス)         |      |
| [Product Voucher]   | : ショッピングポイント (日本オープンまでは使用不可)    |      |
| 【Group Sales Bonus】 | : コミュニティボーナス(バイナリーボーナス)         |      |
| 【Coaching Bonus】    | : カウンセリングボーナス(マッチングボーナス)        |      |
| 【Ranking Bonus】     | : 配当金ボーナス(シェアリングボーナス)           |      |
| 【Team Bonus】        | : 共済ボーナス(逆マッチングボーナス)            |      |
| [Repurchase]        | : すべてのボーナスから移行するショッピングボーナス (    | 20%) |
| [System Management  | Fee】: 現在発生しません                  |      |

### 出金方法①

#### KYC認証 ※出金する為には KYC認証(本人確認)が必要になります

| + Home Page           | = |                                |                              |
|-----------------------|---|--------------------------------|------------------------------|
| NAVIGATION BAR        | ~ |                                |                              |
| 🚯 Home Page           |   |                                |                              |
| 🚯 OlyMali             |   | Member No. :                   | EA2(1119 [Name Not Verified] |
| a2a My Order          |   | Name (as per Identity Card)□ : | Y                            |
| 🗧 Data Management     | - | Nick Name :                    | Y                            |
| View Data             |   | Cander -                       | Female                       |
| Data Modification     |   | Gender.                        | - Cinaic                     |
| Change Password       |   | Recipient :                    | Y                            |
| 🔳 Business Management | + |                                |                              |
| Network Management    | + | Member Ranking :               | P5-Pioneer                   |
| Financial Management  | + | Welfare Ranking :              | 1 Star Coach                 |

①【Date Management】の 【View Date】をクリック

### ②【Name Not Verified】をクリック

### 出金方法②

#### KYC認証 ※出金する為には KYC認証(本人確認)が必要になります

| Member No. :                  | EA 9 [Name Not Verified]              |
|-------------------------------|---------------------------------------|
| Name (as per identity Card) : | YI <mark></mark>                      |
| Nick Name :                   | Ч                                     |
| Gender :                      | Female *                              |
| Recipient :                   | YU                                    |
| Country/District :            | Japan V Select State V Please Selec V |
| Delivery Address :            | 千葉 1.                                 |
| Postcode :                    | 264(                                  |
| Recipient Mobile Phone No. :  | 0901                                  |
| Identity Card No. :           | 440:                                  |
| Document Image                | <b>+ 3</b>                            |

③をクリックして登録時と同じ身分証の画像を添付

 ④OLY LIFE出金アドレス登録フォームに メールアドレス 名前(ローマ字)
 ID
 登録時の身分証明証の画像の添付 TRC20-USDTウォレットアドレス

を入力して申請する

OLY LIFE出金アドレス登録フォーム

本部の登録完了の連絡を待つ

## 出金方法③

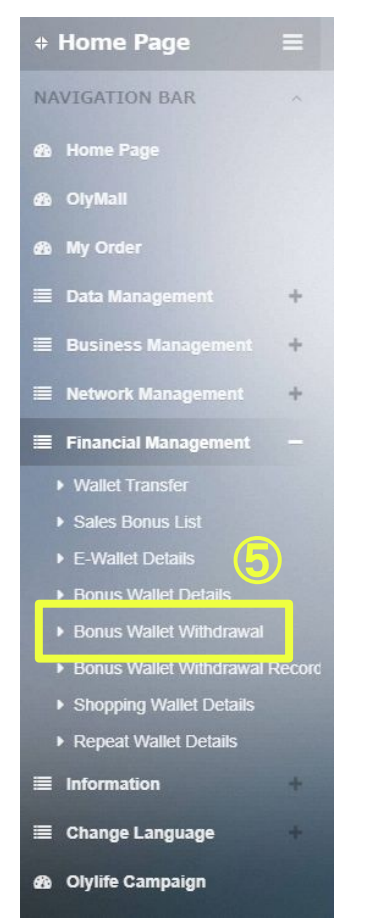

出金申請 ※本部よりKYC登録完了の連絡が届いてから

⑤【Bonus Wattet Withdrawal】をクリック

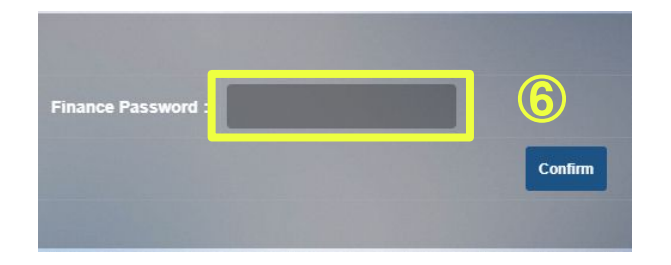

#### ⑥財務パスワードを入力後、出金申請が可能になります

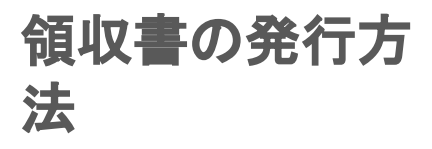

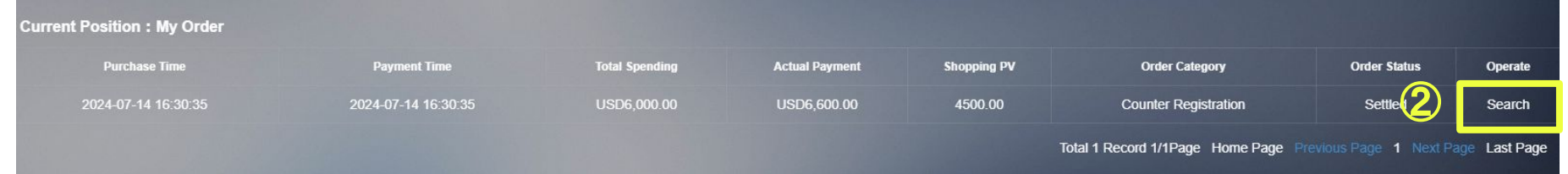

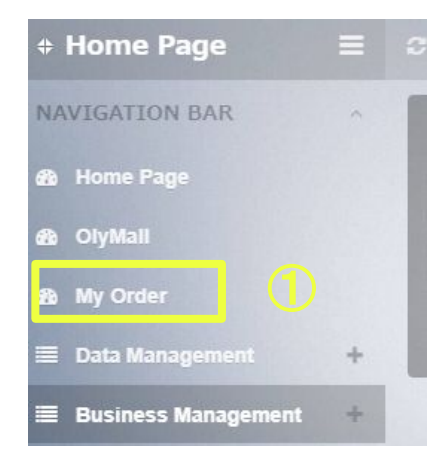

①【My Order】をクリック

②対象の金額を確認して【 Seach】をクリック ※日本登録料の\$ 100は計上されません

③【Receipt】をクリックすると 領収書がダウンロードされます。

| Member ID :            | EA                            |        |  |  |  |
|------------------------|-------------------------------|--------|--|--|--|
| Purchase Time -        | 2024.07.14 16:30:35           |        |  |  |  |
| Transaction Time :     | 2024-07-14 16:30:35           |        |  |  |  |
| Order Ture .           | 2024-07-14-16-30-33           |        |  |  |  |
| Order Type :           |                               |        |  |  |  |
| Order Status :         |                               |        |  |  |  |
| Total Spending :       | USD6,000.00                   |        |  |  |  |
| Shopping PV :          | 4,500.00                      |        |  |  |  |
| Actual Payment :       |                               |        |  |  |  |
| gistics information) : | 202407141630353775739949-1    |        |  |  |  |
|                        | Product Information           |        |  |  |  |
| Quantity               | Price                         | PV     |  |  |  |
| 6                      | USD1,000.00                   | 750.00 |  |  |  |
| Su                     | nmary :<br>(3) Receipt Return |        |  |  |  |